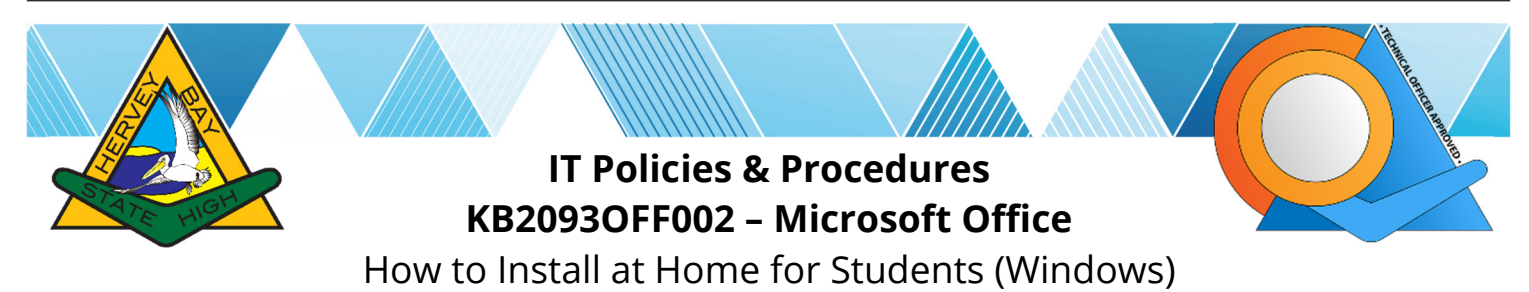

## Purpose

Microsoft Office is available to all DET students for home use on personal computers. You install the product at home, making use of your DET network credentials. Perform this procedure at home on a personal internet connection. You will require roughly 4Gb of data to perform the download and installation.

## **Procedure**

- 1. Ensure that you know what your school Username and Password is. If you do not know what either of these is, please contact a teacher for assistance.
- 2. Sign into (log onto) your computer and close all applications that may be open
- 3. Open your default Internet browser (preferably Chrome, Firefox, Edge or Internet Explorer)
- Type <u>http://owa.eq.edu.au</u> in the address bar (at the very top, <u>not</u> in Google search) then press Enter on the keyboard
- 5. Type in your **Username** and **Password**, then tick the **I agree** box followed by clicking **Sign in** to continue

|     | Department of <b>Education</b>                                         |
|-----|------------------------------------------------------------------------|
|     |                                                                        |
|     | Managed Internet Service                                               |
|     | Sign in with your username and password                                |
| 100 | Username * jblog123                                                    |
|     | Password *                                                             |
|     | <b>2</b> I agree to the <u>conditions of use and privacy statement</u> |
|     | Sign in 3                                                              |
|     | Change my password                                                     |

6. Once logged in, click on the small grid of nine white squares in the top left hand corner

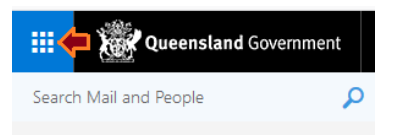

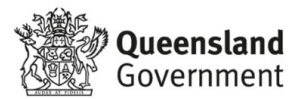

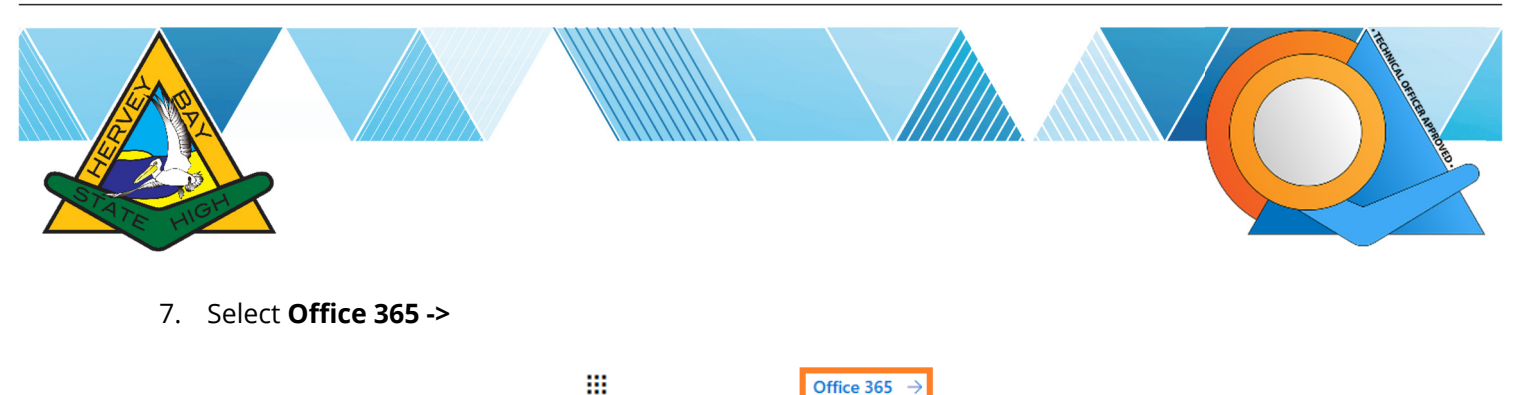

8. Wait for the new Internet tab to finish loading, select Install Office on the right side then Office 365 apps

 $\rightarrow$ 

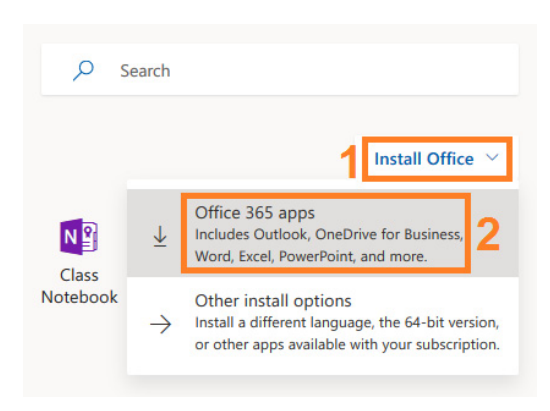

9. An 'installer' file will attempt to download (something like the following image depending on your browser), Save the file

| You have chosen to open:                              |                  |  |  |  |
|-------------------------------------------------------|------------------|--|--|--|
| 723-447f-a538-6e426b4c403b_TX_PR_Platform_def_b_64exe |                  |  |  |  |
| which is: Binary File (5.0 MB)                        |                  |  |  |  |
| from: https://c2rsetup.officeapps.live.com            |                  |  |  |  |
| Would you like to save this file?                     |                  |  |  |  |
|                                                       | Save File Cancel |  |  |  |

10. Open the file (double click) from where it has been downloaded or if the option is available in the Internet browser select 'Run', you should then be prompted with a warning that looks similar to the image below, select Yes

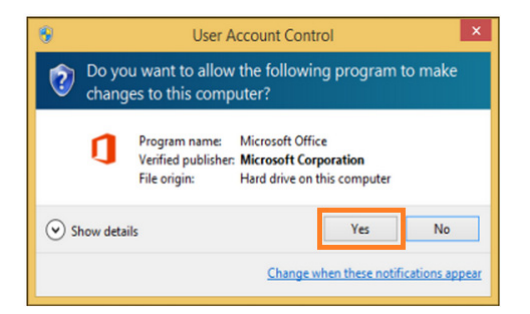

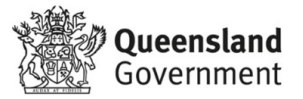

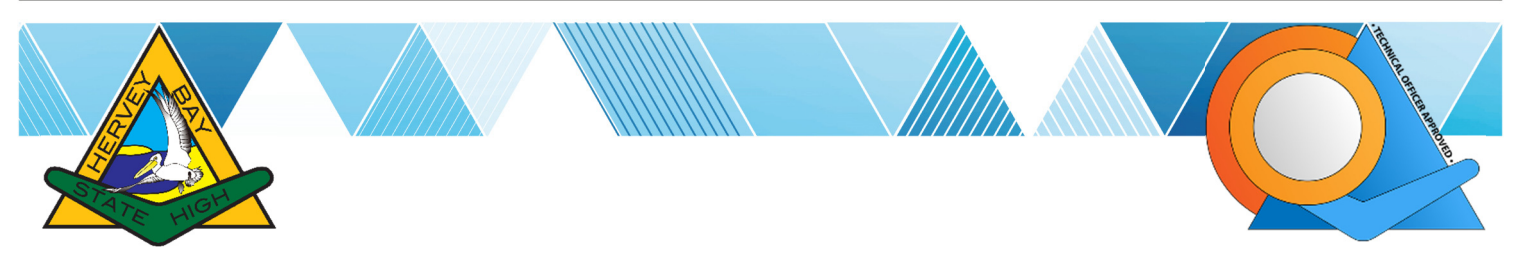

11. Office will download and install, the time this takes dependent on your Internet connection

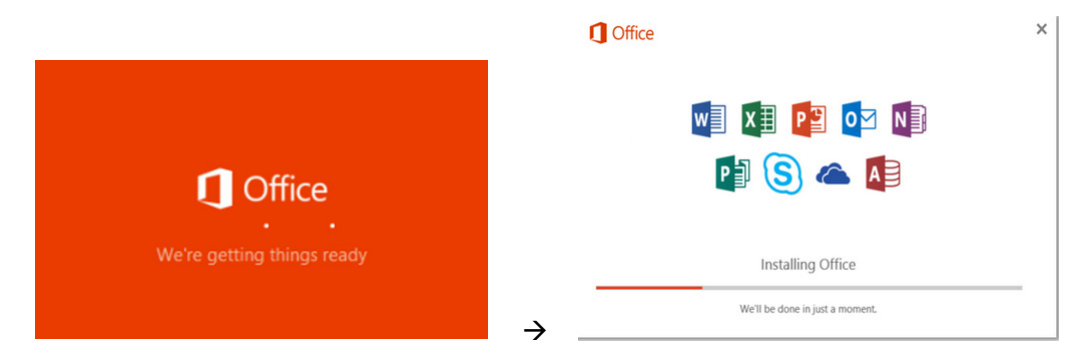

12. You will be prompted with the Microsoft Office License Agreement, select Accept

| First things first.                                                                            | ×      |
|------------------------------------------------------------------------------------------------|--------|
| This product also comes with Office Automatic Updates.                                         |        |
|                                                                                                |        |
|                                                                                                |        |
| By clicking "Accept" you agree to the Microsoft Office License<br>Agreement.<br>View Agreement | Accept |

13. A message will then pop up to inform you the installation is complete, select **Close** 

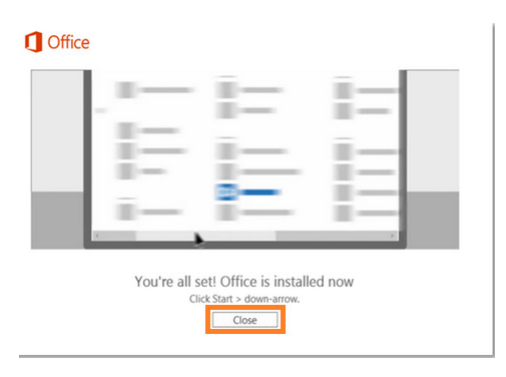

- 14. Restart your computer then sign in (log in)
- 15. Open Microsoft Word from the Start menu or search for 'word' in Cortana (magnifying glass in the taskbar)
- 16. Once Microsoft Word is open, it will prompt you to activate the product you will not be able to proceed until you finalise the activation, ensure that you sign in with your school account credentials Username with @eq.edu.au and your Password (e.g. jblog123@eq.edu.au)

## NOTE: This software is only for personal devices and will remain available as long as you're a QLD state school student

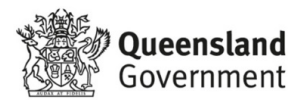